## خطوات دفع مظروف التقديم لطلاب الجدد للعام الجامعي ٢٠٢٤/٢٠٢٣

اولا: الضغط على الرابط التالي :

http://mis.bu.edu.eg/benha\_new/registration/ed\_login.aspx

| كلية التربية الر | ساب 😒 | Μ راد | Inbox (11 | 1) - it.uint      | 0              | ن الدخول أ      | فيسبوك - تسجيز     |            | (194) YouTube | y |
|------------------|-------|-------|-----------|-------------------|----------------|-----------------|--------------------|------------|---------------|---|
|                  |       |       |           | ات الطالب         | ابة خدم        | بو              |                    |            |               |   |
|                  |       |       |           |                   |                |                 |                    |            |               |   |
|                  |       |       |           |                   |                |                 |                    |            |               |   |
| 1                |       |       |           |                   |                |                 | ول                 | الدخ       | بيانات        |   |
|                  |       |       |           |                   |                |                 |                    | -          | کود الطال     |   |
|                  |       |       |           |                   |                |                 |                    |            | 4             |   |
|                  |       |       |           |                   |                |                 |                    |            | كلمة السر     |   |
|                  |       |       |           |                   | رى             | في – الرقم السر | رمد - الرقم التجري | الرقم إتقر | -             |   |
|                  |       |       |           | دخول              | تسجيل          |                 |                    |            |               |   |
|                  |       |       |           | Lo.               | ď              |                 |                    |            |               |   |
|                  |       |       |           | وشكاوف الطلاب     | بعة خدمات      | un 🕑            |                    |            |               |   |
|                  |       |       |           | تمة العرور        | <u>ی</u> سبت ک | r               |                    |            |               |   |
|                  |       |       | $\langle$ | كود للطلاب الجدد  | سول هار        |                 |                    |            |               |   |
|                  |       |       | 1.3       | ود للطلاب الواقير | لول ظن ک       | ك الحم          |                    |            |               |   |

- وللحصول على الكود الدخول الضغط على الحصول على كود الطلاب الجدد

سيتم فتح النافذة التالية :

| برابة منباء قذف                                                                                                    |
|----------------------------------------------------------------------------------------------------|
| لغرزو                                                                                                    |
|                                                                                                    |
| ىرجاء الغل رغت القرص ورقد جورس الثلاقية الغلبة<br>المست - اليوانية ليمية                                                                                                    |
| and a second second sec |
| العميل فتر تكور                                                                                                    |

- يتم اختيار كلية التربية الرياضية ثم كتابة الرقم القومي ثم كتابة رقم جلوس الثانوية العامة
  - ويتم الضغط على الحصول على الكود
  - يظهر الكود يتم الرجوع الى الشاشة التالية

| بوابة ختمات الطالب                                                |  |
|-------------------------------------------------------------------|--|
|                                                                   |  |
|                                                                   |  |
|                                                                   |  |
| بي <mark>انات الدخول.</mark><br>كرد الطالب<br>كلمة السر           |  |
| تسجيل دخول                                                        |  |
| کا مساحدة<br>متابعة خدمات وشکاری الطلاب                           |  |
| کا نسبت کلمهٔ العرون<br>الحصول علی کود للطلاب الجدد               |  |
| الحصول على كود للطلاب الواقبين الحصول على للطلاب التربية العسكرية |  |

- ويتم وضع الكود وكلمة السر (( الرقم القومى ))
  - وسيتم فتح النافذة التالية :

| Line Market               | بوب حمد نصاب<br>جامعة بنهــــــا - كلية التري                                                                     |                                                                                                 |  |
|---------------------------|----------------------------------------------------------------------------------------------------|-------------------------------------------------------------------------------------------------|--|
| لوم هير.<br>412           |                                                                                                    | ۲۰۰۲<br>کور:<br>کار برکسی: 2024-2023<br>کوره اوزئر<br>کوره اوزئر<br>کار و کرره کارید کاریدی روی |  |
|                           | لغروع                                                                                                    |                                                                                                 |  |
| )<br>يون                  | Microsoft Team login التحصيل الالكتروتي<br>تتخراج بدل قاقد للكارنيه الجاه<br>حجز دورة إعداد القادة<br>الكشف الطبي | )<br>طلب اس                                                                                     |  |
| Copyright © 2019 MES   44 | یا در های مز رها نظر تنویت افتریا چنیه                                                                            | د صبرات                                                                                         |  |

يتم الضغط على التحصيل الالكتروني وسيتم فتح النافذة التالية:

## خدمات التحصيل الالكتروني

| and .         | البياغ تحد هساب<br>يقد    | فيده فيند<br>الإستيد | -       | 6.0                      | مىلغ<br>مىلغ |      | <u>ا</u> ستبغی |
|---------------|---------------------------|----------------------|---------|--------------------------|--------------|------|----------------|
| 2023-<br>2024 | مصروف قرقة اولى<br>باللمل | 1200.000             | 2023304 | 87/89/2923<br>+ 12:49:53 | 0.000        | 0.90 | 1200.00        |
| 2023-<br>2034 | للر نيه .<br>ا            | 50.000               | 2023364 | 87/09/2023<br>+ 12:49:53 | 0.000        | 8.00 | 58.00          |
| 2023-2024     | الزر دقع سطروف<br>طلب     | 200.000              | 2023293 | 07:09-2923<br>+12:49:53  | 0.000        | 0.00 | 208.00         |

- ويتم الضغط على كلمة فورى والحصول على كود الدفع والدفع عن طريق فورى بهذا الكود

مع تحيات فريق خدمات تكنولوجيا المعلومات